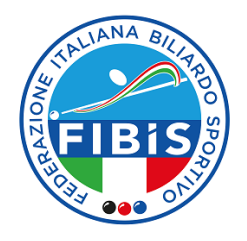

## STAMPA TESSERE ATLETI DI IV CATEGORIA

- 1. Cliccare su "società".
- 2. Cliccare su "tesserati" e verrà visualizzata la seguente finestra:

| Anaguatca Consigle Istuttas Atto Attilizzone Imparti Tesserati Ranew Documenti Economato |            |            |          |            |                        |              |                                     |
|------------------------------------------------------------------------------------------|------------|------------|----------|------------|------------------------|--------------|-------------------------------------|
| + Inseriments races lesserate                                                            |            |            |          |            |                        |              |                                     |
| Cognome, nome, data di nascita                                                           | Cod. tess. | Tipo tess. | Data em. | Data scad. | Sezione / Tipo tessera | Categoria    | 🖉 Totale tesserati: 11<br>Approveto |
| VISUALIZZA                                                                               | DIFICA     | STAMP      | A TESSER | A IV CAT.  | STAMPA TES             | SERE IV CAT. | (AGGIUNGI SPECIALITA)               |

3. Il programma visualizzerà l'elenco di tutti gli atleti di IV categoria tesserati per l'anno selezionato.

4. Cliccare su "stampa tessere IV cat." per visualizzare e stampare il documento (se si vuole stampare una singola tessera occorre spuntare il quadratino del nominativo corrispondente e cliccare su "stampa tessera IV cat.").